# Manual de instalación de Wisacom USB en Windows 7

(Wisacom USB 200 y Wisacom WS-HP800) v.1.0

Para poder instalar el driver oficial de Windows 7 para Wisacom USB 200 y Wisacom WS-HP800 es necesario descargar el archivo del siguiente enlace:

http://wisacom.com/media/Drivers\_WISACOM\_USB\_Windows-7.rar

## Antes de seguir nos aseguramos que el dispositivo USB NO esté conectado a nuestro PC.

Para descomprimir este archivo es necesario tener instalado WinRAR u otro software compatible.

Una vez descargado y localizado el archivo, procedemos a descomprimirlo como se muestra en la siguiente imagen.

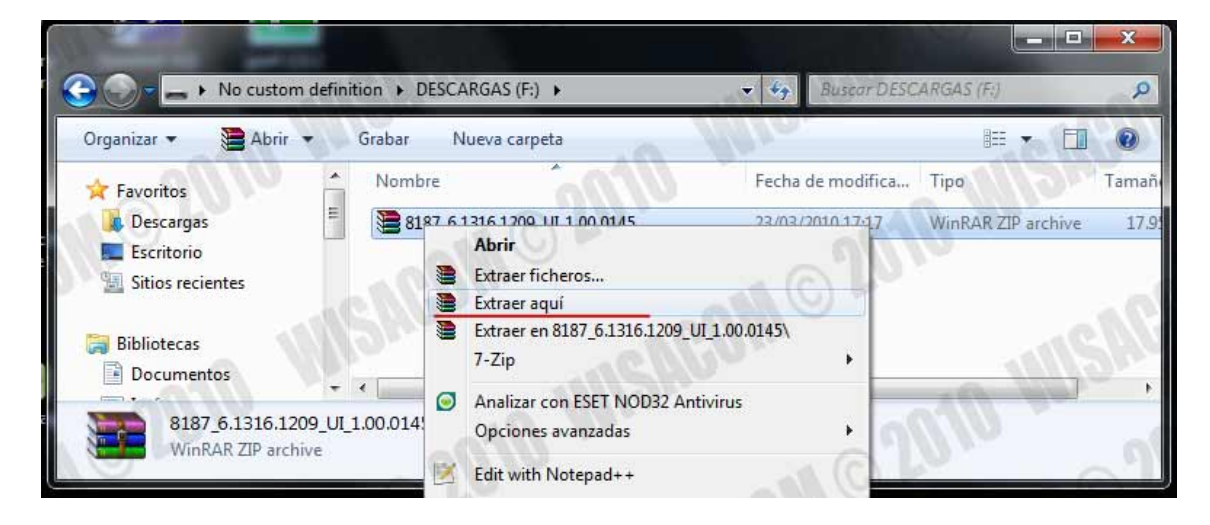

Hacemos click derecho sobre el archivo y le damos a Extraer Aquí

| Organizar 👻 🔭 Abrir                                                           | Compartir con 👻 Grabar Nueva carpeta                                                                      |                       |
|-------------------------------------------------------------------------------|----------------------------------------------------------------------------------------------------|-----------------------|
| 🔆 Favoritos                                                                   | Nombre                                                                                                    | Fecha de modifica     |
| 📕 Descargas                                                                   | E 8187_6.1316.1209_UI_1.00.0145                                                                           | 23/03/2010 17:17      |
| Escritorio                                                                    | RTL8187L_WindowsDriver_Win7_6.1316.1209.2009_UI_1.00.014                                                  | 45.L 08/01/2010 14:35 |
| <ul> <li>Sitios recientes</li> <li>Bibliotecas</li> <li>Documentos</li> </ul> | Tipo: Carpeta de archivos<br>Fecha de modificación: 08/01/2010 14:35<br>Tamaño: 46,2 KB<br>Carpetas: DATA | ISACON C              |

Se decomprimirá una carpeta a la que accederemos una vez finalizado el proceso de descompresión

Manual de instalación de Wisacom USB en Windows 7. Todos los derechos reservados. Wisacom © 2010 Ahora hacemos doble click en el archivo llamado Setup para iniciar el asistente de la instalación

| Uninstalliss    |                     | 17/12/2010 14:55    | Archivo ISS         | 1 KB     |
|-----------------|---------------------|---------------------|---------------------|----------|
| Setup.iss       | Fecha de modificaci | 07/01/2010 14:32    | Archivo por loter   |          |
| setup           | Tamaño: 389 KB      | 6m 09/01/2010 14/20 | InDesign XML Inte   | 301 KB   |
| Setup           | Tipo: Aplicación    | 30/09/2009 10:35    | Opciones de confi   | 1 KB     |
| 🔄 setup         | all lon             | 08/01/2010 14:32    | Aplicación          | 390 KB   |
| layout          | (D2m)               | 08/01/2010 14:32    | BIN File            | 1 KB     |
| Setup.dll       |                     | 08/01/2010 14:32    | Extensión de la apl | 548 KB   |
| ISLangUni       |                     | 13/12/2007 22:28    | Opciones de confi   | 30 KB    |
| IsConfig        |                     | 08/01/2010 14:50    | Opciones de confi   | 11 KB    |
| 🚳 Install       |                     | 07/01/2010 14:35    | Archivo por lotes   | 1 KB     |
| 📜 data2         |                     | 08/01/2010 14:32    | WinRAR archive      | 7.825 KB |
| 🗟 data1         |                     | 08/01/2010 14:32    | Archivo HDR         | 57 KB    |
| 📜 data1         |                     | 08/01/2010 14:32    | WinRAR archive      | 3.710 KB |
| Setup.dll       |                     | 10/05/2008 14:27    | Extensión de la apl | 326 KB   |
| 1 RTL8187       |                     | 07/01/2010 17:24    | Carpeta de archivos |          |
| 🎍 Release notes |                     | 07/01/2010 17:24    | Carpeta de archivos |          |
| EAP             |                     | 07/01/2010 17:24    | Carpeta de archivos |          |
| 📕 DATA          |                     | 07/01/2010 17:24    | Carpeta de archivos |          |

El asistente nos preguntará cual es nuestro idioma, pulsamos siguiente para continuar.

Manual de instalación de Wisacom USB en Windows 7

| legir idioma de instalación       | and and a second            | 120      | Sec. 1 |
|-----------------------------------|-----------------------------|----------|--------|
| Seleccione uno de los idiomas sig | uientes para la instalaciór |          | 1      |
| Alemán                            | O her.                      |          | -      |
| Búlgaro<br>Catalán                |                             |          |        |
| Checo                             |                             |          |        |
| Chino (simplificado)              |                             |          | -      |
| Chino (tradicional)               |                             |          |        |
| Loreano<br>Croata                 |                             |          |        |
| Danés                             |                             |          |        |
| Eslovaco                          |                             |          |        |
| Esloveno                          | 1 1 M                       |          | 100    |
| Finlandés                         |                             |          | 1000   |
| Francés (canadiense)              |                             |          | 110 1  |
| Francés (estándar)                |                             |          |        |
|                                   |                             | 01110    |        |
| IShield                           | 6                           |          |        |
|                                   | 1. 1.1.1.1                  | C. A. A. | C      |

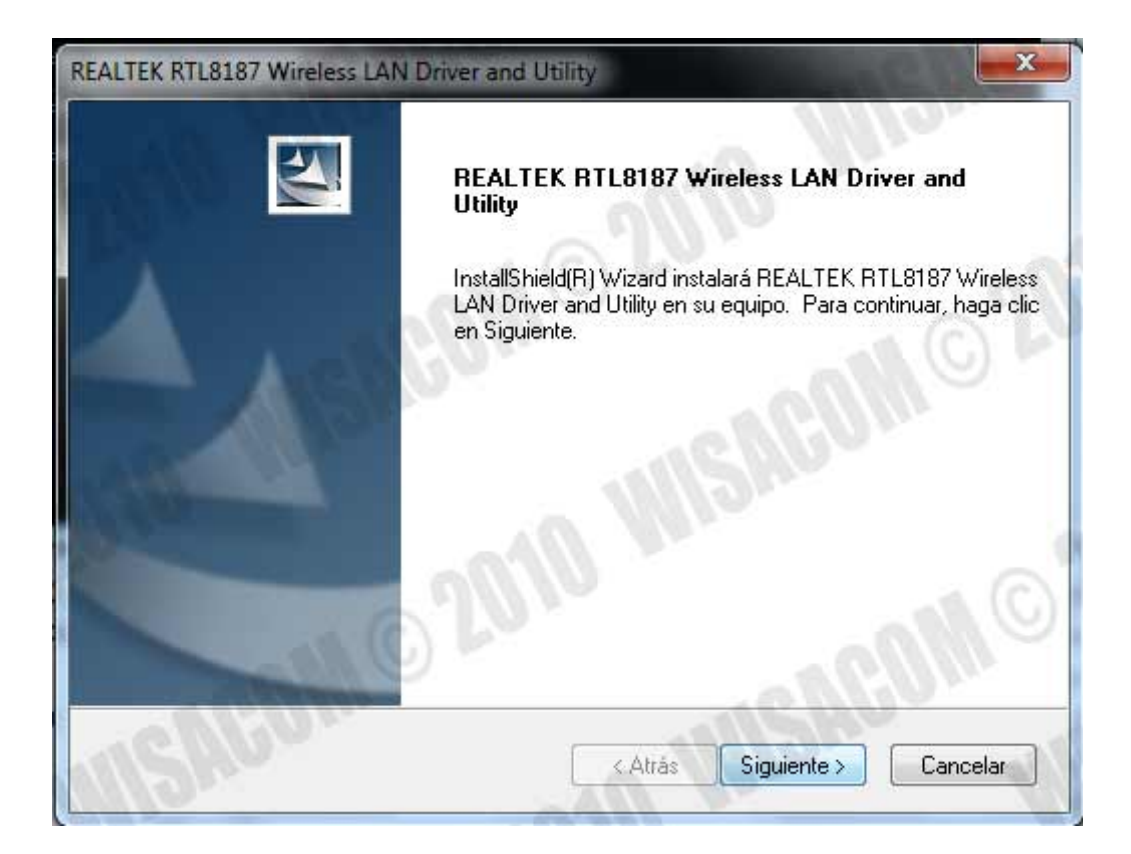

Pulsamos de nuevo siguiente para iniciar el proceso de instalación del driver y la utilidad de redes de Wisacom.

Manual de instalación de Wisacom USB en Windows 7. Todos los derechos reservados. Wisacom © 2010

Manual de instalación de Wisacom USB en Windows 7

| EALTEK RTL8187 Wireless LAN Driv                                            | ver and Utility                                                          |
|-----------------------------------------------------------------------------|--------------------------------------------------------------------------|
| REALTEK RTL8187 Wireless L                                                  | AN Driver and Utility                                                    |
| Haga clic en Instalar para iniciar la                                       | ı instalación.                                                           |
| Para revisar la configuración de la<br>salir del asistente, haga clic en Ca | instalación o realizar algún cambio, haga clic en Atrás. Para<br>ncelar. |
|                                                                             |                                                                          |
|                                                                             |                                                                          |
|                                                                             |                                                                          |
| nstallShield                                                                | and Mile.                                                                |
|                                                                             | < Atrás Instalar Cancelar                                                |

Pulsamos sobre Instalar para continuar el proceso.

| REALTEK RTL8187 Wireless LAN                | Driver and Utility        |                                 | x   |
|---------------------------------------------|---------------------------|---------------------------------|-----|
| Estado de la instalación                    | 10.94                     |                                 | 1   |
| El Asistente de InstallShield(R)<br>Utility | l está instalando REALTEK | RTL8187 Wireless LAN Driver and |     |
| Instalando                                  |                           |                                 |     |
| C:\\{0DF70CB6-553A-4C57                     | -8E6D-87635EECFB78}\IS    | Setup.dll                       |     |
|                                             | A COL                     |                                 |     |
|                                             |                           |                                 |     |
|                                             |                           |                                 |     |
|                                             |                           |                                 |     |
| InstallShield                               |                           | Win .                           | in. |
|                                             |                           | Cancel                          | ar  |
|                                             | ALL 101                   |                                 |     |

Manual de instalación de Wisacom USB en Windows 7. Todos los derechos reservados. Wisacom © 2010

Manual de instalación de Wisacom USB en Windows 7

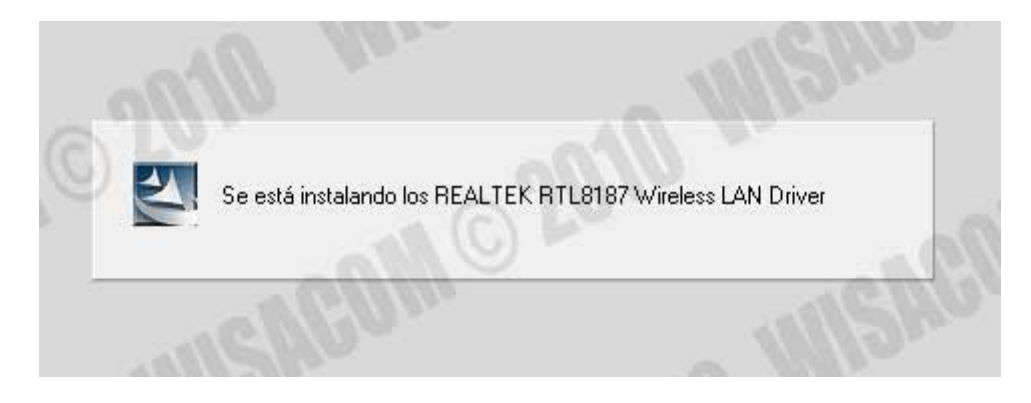

Esperamos a que termine la instalación.

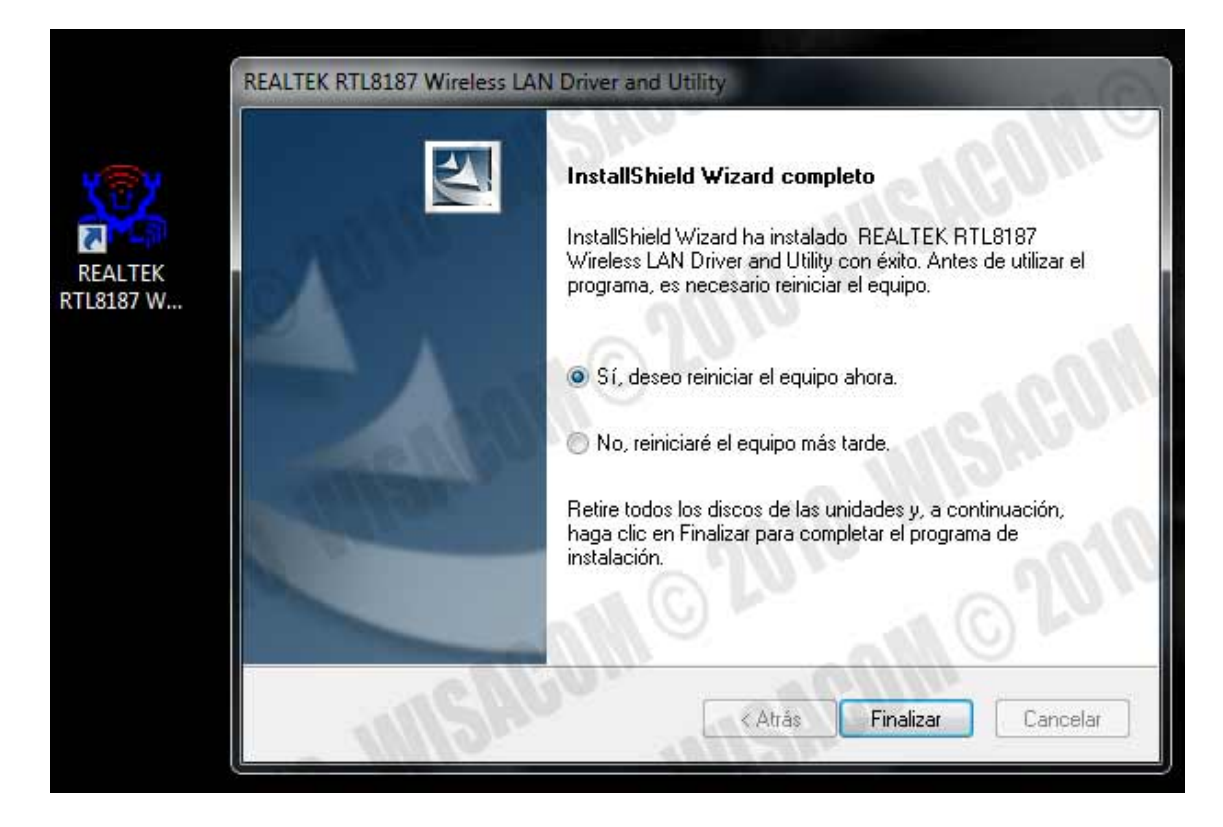

Finalmente se notificará que se ha realizado la instalación satisfactoriamente y debemos reiniciar el equipo.

Manual de instalación de Wisacom USB en Windows 7

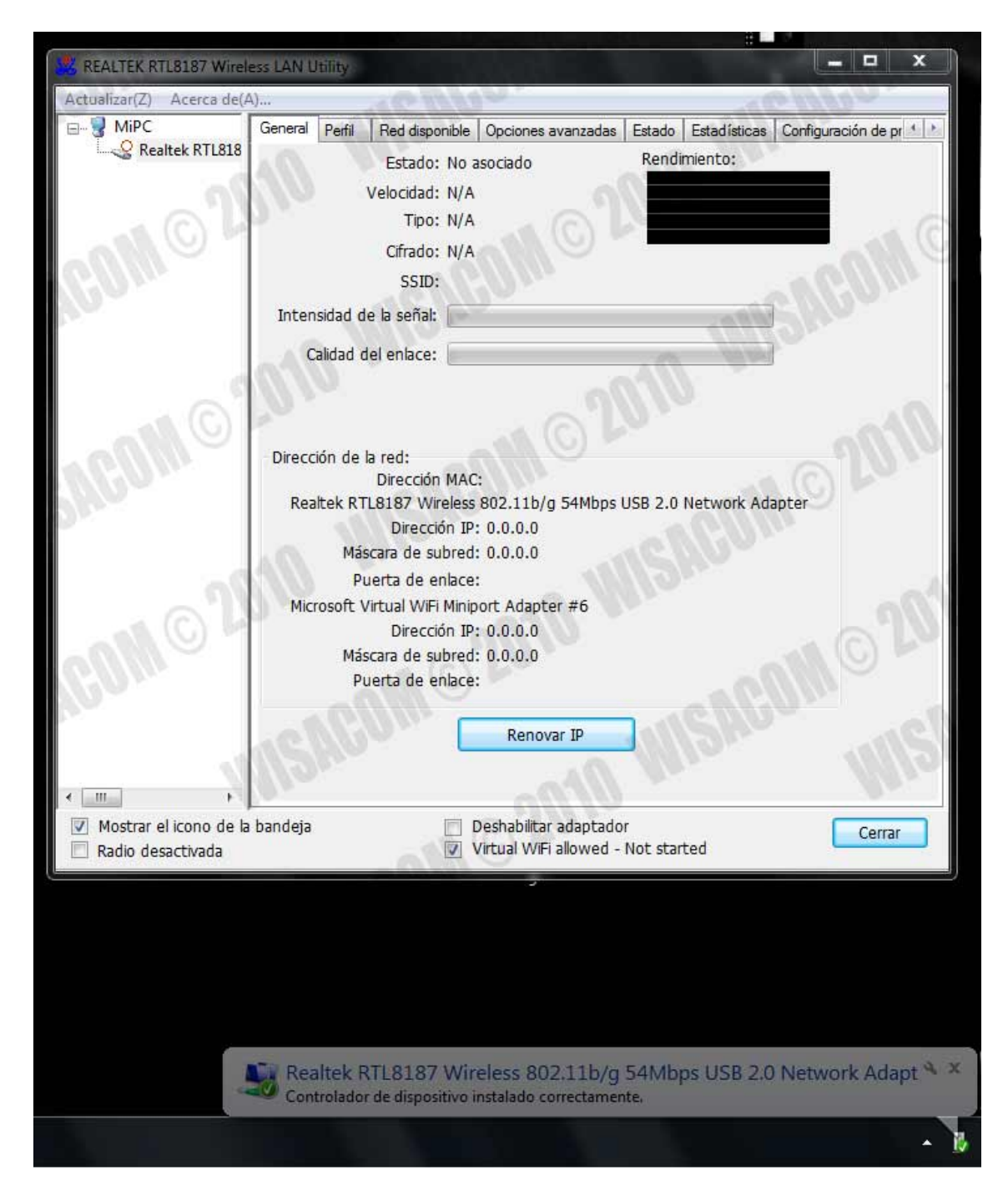

Ahora es momento de conectar la unidad Wisacom USB y esperar a que el sistema la reconozca. Una vez la haya reconocido podemos usar la utilidad de Realtek para gestionar y conectarnos a nuestra red preferida.